## Vejledning 1 – Opret organisation/forening

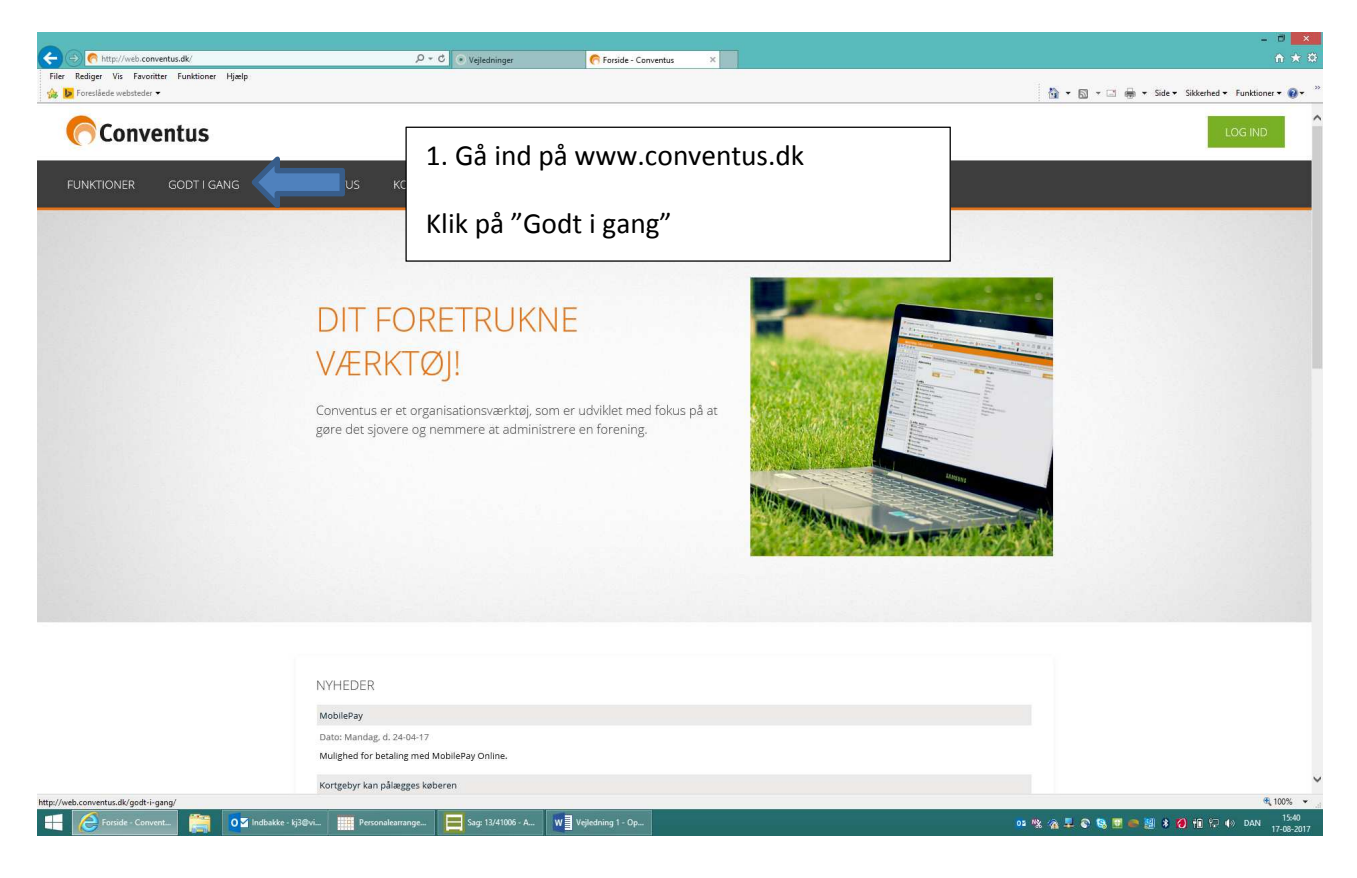

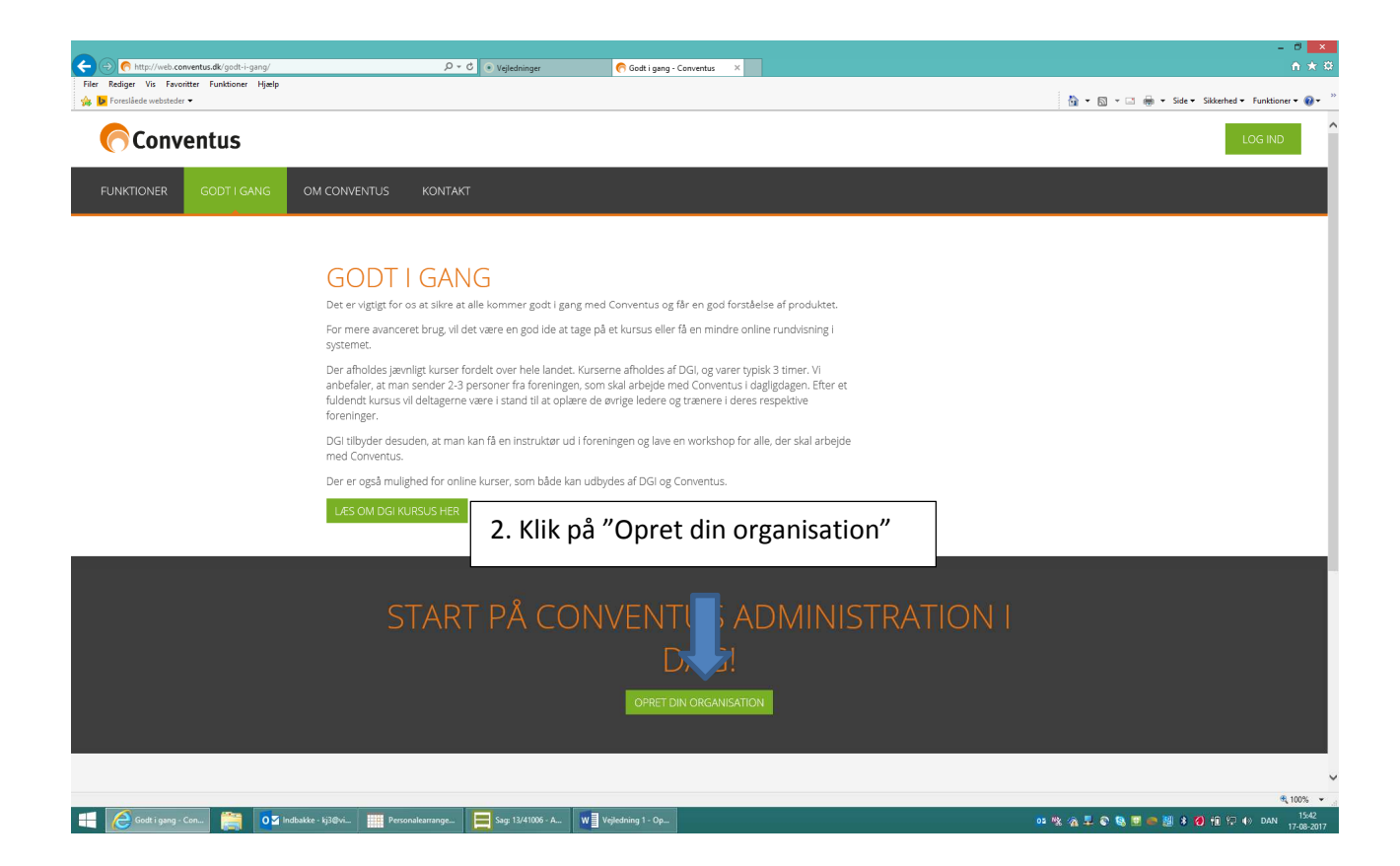

| O     O     Inttp://web.conventus.dk/opret-organisation/ | クマ C ▼ Vejledninger                               | - 0 x                                                                                                    |
|----------------------------------------------------------|---------------------------------------------------|----------------------------------------------------------------------------------------------------|
| Filer Rediger Vis Favoritter Funktioner Hjælp            |                                                   | 🕅 🔻 🕅 👻 🖬 👼 🖲 Side + Siderhed + Funktioner + 📦 +                                                                                                    |
| Conventus (                                              |                                                   | LOG IND                                                                                                    |
| FUNKTIONER GODT I GANG OM CONVENTUS KONTAKT              |                                                   |                                                                                                    |
| 4. Klik på "Ny<br>kontaktperson"                         | OPRET ORGANISATION                                | <ul> <li>S. Udfyldes:</li> <li>Type: Klik på rullegardin – vælg foreningstype</li> <li>Pakke: Vælg "Free" - Viborg Kommune har indgået aftale med</li> <li>Conventus, at alle foreninger får gratis adgang - uanset medlemstal</li> <li>Driskategori: Vælg i forhold til antal medlemmer</li> <li>CVR: Foreningens CVR-nr. påføres</li> <li>Navn: Foreningens navn påføres</li> <li>Eorkortelse: Skriv en forkortelse af foreningens navn</li> <li>Adresse 1 og 2: Foreningens - evt. kontaktpersonens adresse påføres</li> <li>Dostnr.: Foreningens postnr. påføres</li> <li>Kommune: Udpeg "Viborg Kommune"</li> <li>If.: Foreningens - evt. kontaktpersonens tlf.nr. påføres</li> <li>E-mail: Kontaktpersonens e-mail påføres</li> </ul> |
| 💶 🖉 Qoret Organisatio 🚞 💽 Indbakk                        | e - kj3@vi Personalearrange 🗮 Sag: 13/41006 - A ₩ | マロジェーマン<br>Veikedning 1 - Op                                                                                                    |

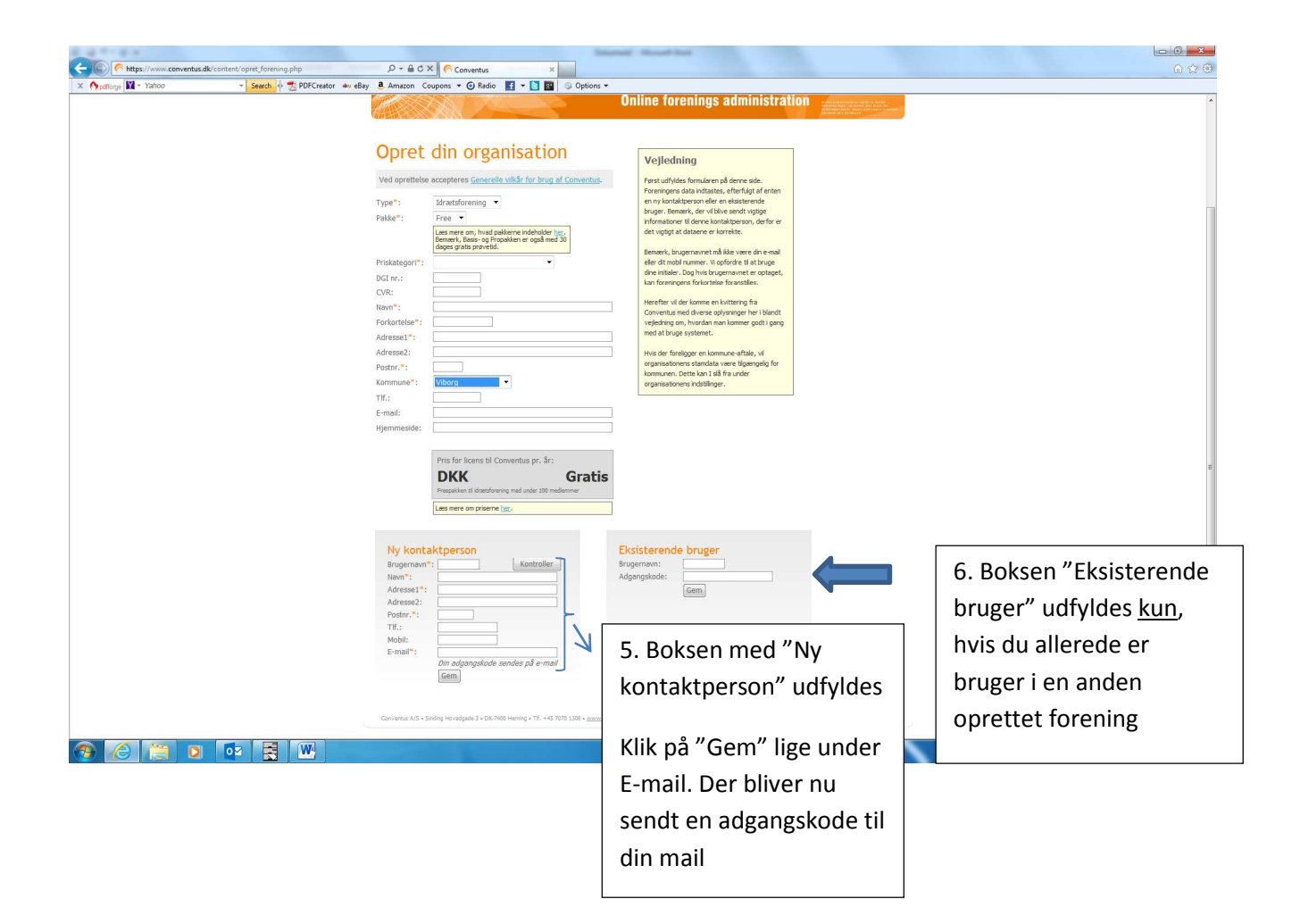